# SNMP-Walk-Konfigurationsbeispiel für MGX-Switch

## Inhalt

Einführung Voraussetzungen Anforderungen Verwendete Komponenten Hintergrund Einschränkungen Konfigurieren Überprüfen Fehlerbehebung Zugehörige Informationen

# Einführung

In diesem Dokument wird beschrieben, wie Sie die SNMP-Wanderung (Simple Network Management Protocol) auf Cisco MGX-Switches mit einer benutzerdefinierten SNMP-Gruppe durchführen.

### Voraussetzungen

#### Anforderungen

Cisco empfiehlt, diese Anforderung zu erfüllen, bevor Sie versuchen, diese Konfiguration durchzuführen: Die auf der InPCI-Schnittstelle des MGX konfigurierte IP-Adresse muss vom System aus erreichbar sein, auf dem der SNMP-Spaziergang ausgeführt werden soll.

#### Verwendete Komponenten

Dieses Dokument basiert auf einem MGX 8850 mit einem PXM45C als Prozessorkarte. Dieses Dokument ist jedoch nicht auf bestimmte Software- und Hardwareversionen beschränkt.

Die Informationen in diesem Dokument wurden von den Geräten in einer bestimmten Laborumgebung erstellt. Alle in diesem Dokument verwendeten Geräte haben mit einer leeren (Standard-)Konfiguration begonnen. Wenn Ihr Netzwerk in Betrieb ist, stellen Sie sicher, dass Sie die potenziellen Auswirkungen eines Befehls verstehen.

#### Hintergrund

Wenn Sie eine OID (Object Identifier) mit einem SNMP-Spaziergang in einer öffentlichen/privaten Gruppe auf einem MGX abfragen, funktioniert es gut (siehe Ausgabe). Wenn Sie jedoch eine neue SNMP-Gruppe definieren und einen Spaziergang durchführen, erhalten Sie Zeitüberschreitungen.

| MGX.7.PXM.a > <b>dspsnmpgroups</b>                                                                                                    |                                                                           |                                                          |
|----------------------------------------------------------------------------------------------------|---------------------------------------------------------------------------|----------------------------------------------------------|
| GroupName                                                                                                    | SecurityModel                                                             | SecurityLevel                                            |
| public<br>private<br>cisco_group<br>trapCommunity                                                                                                    | SNMPV1<br>SNMPV1<br>SNMPV3<br>SNMPV1                                      | NoAuthNoPriv<br>NoAuthNoPriv<br>AuthPriv<br>NoAuthNoPriv |
| <pre>snmp_server% snmpwalk -Os -c publ:<br/>sysDescr.0 = STRING: Cisco MGX8880<br/>sysObjectID.0 = OID: enterprises.9<br/>sysUpTimeInstance = Timeticks: (49<br/>sysContact.0 = STRING:<br/>sysName.0 = STRING: MGX<br/>sysLocation.0 = STRING:<br/>sysServices.0 = INTEGER: 72</pre> | ic -v1 192.168.2.2<br>) Media Gateway<br>9.1.598<br>97996272) 57 days,    | system<br>15:19:22.72                                    |
| <pre>snmp_server% snmpwalk -Os -c priva<br/>sysDescr.0 = STRING: Cisco MGX8850<br/>sysObjectID.0 = OID: enterprises.9<br/>sysUpTimeInstance = Timeticks: (10<br/>sysContact.0 = STRING:<br/>sysName.0 = STRING: MGX<br/>sysLocation.0 = STRING:<br/>sysServices.0 = INTEGER: 72</pre> | ate -v1 192.168.2.<br>) Wide Area Switch<br>9.1.228<br>)648330) 1 day, 5: | 2 system<br>34:43.30                                     |

#### Einschränkungen

Standardmäßig ist ein SNMP-Spaziergang auf einem MGX nur für öffentliche und private SNMP-Gruppen zulässig.

#### Konfigurieren

Führen Sie diese Schritte aus, um die Konfiguration durchzuführen.

1. Fügen Sie mit dem Befehl addnmpgroup eine neue SNMP-Gruppe (z. B. Test) hinzu.

```
MGX.7.PXM.a > addsnmpgroup
Syntax: addsnmpgroup <groupName> <securityModel> <securityLevel>
groupName -- String with length less than 33 characters
    securityModel -- 1 - snmpv1, 3 - usm (snmpv3)
    securityLevel -- 1 - noAuthNoPriv, 2 - authNoPriv, 3 - authPriv
    (for securityModel = snmpv1, securityLevel has to be 1)
    read -- String with length less than 33 characters
```

write -- String with length less than 33 characters notify -- String with length less than 33 characters (for SII, use SII-RW-VIEW as Read & Write view and SII-TRAP-VIEW as Notify view) MGX.7.PXM.a > addsnmpgroup test 1 1 >>> Adding SNMP group named 'test' for SNMPv1 and noAuthNoPriv. MGX.7.PXM.a > dspsnmpgroups SecurityModel SecurityLevel GroupName test SNMPV1 NoAuthNoPriv SNMPV1 NoAuthNoPriv public SNMPV1NoAuthNoPrivSNMPV3AuthPrivSNMPV1NoAuthNoPriv private cisco\_group trapCommunity

2. SNMP Walk durchführen.

Der Grund für dieses Verhalten ist, dass die OID mit einem SNMP-Spaziergang NUR für öffentliche und private Gruppen funktioniert (wie im Abschnitt Einschränkung beschrieben).

3. Konfigurieren Sie die SNMP-Community.

```
MGX.7.PXM.a > dspsnmp

MGX System Rev: 05.05 May. 10, 2014 03:16:57 GMT

MGX8850 Node Alarm: MAJOR

Community (rw): private

Community (ro): public

System Location:

System Contact:
```

4. Fügen Sie Test zu den Lese-/Schreibberechtigungen hinzu.

System Location: System Contact:

## Überprüfen

In diesem Abschnitt überprüfen Sie, ob Ihre Konfiguration ordnungsgemäß funktioniert.

1. Überprüfen Sie, ob der SNMP-Gruppen-Test hinzugefügt wurde.

| iv |
|----|
| iv |
| iv |
|    |
| iv |
|    |

2. Überprüfen Sie die SNMP-Gruppen-Community.

| M5.7.PXM.a > <b>dspsnmp</b> |                                              |
|-----------------------------|----------------------------------------------|
| MGX                         | System Rev: 05.05 May. 05, 2014 05:05:02 GMT |
| MGX8850                     | Node Alarm: CRITICAL                         |
| Community (rw):             | test >>>>>>>>>>>>>>>>>>>>>>>>>>>>>>>>>>>     |
| Community (ro):             | public                                       |
| System Location:            |                                              |
| System Contact:             |                                              |

3. Führen Sie mit der Test-Community erneut einen SNMP-Spaziergang durch.

```
snmp_server@kyudo-1% snmpwalk -Os -c test -v1 192.168.2.2 system
sysDescr.0 = STRING: Cisco MGX8850 Wide Area Switch
sysObjectID.0 = OID: enterprises.9.1.228
sysUpTimeInstance = Timeticks: (10699803) 1 day, 5:43:18.03
sysContact.0 = STRING: [string] -- a printable string of 0-255 characters
sysName.0 = STRING: M5
sysLocation.0 = STRING: [string] -- a printable string of 0-255 characters
sysServices.0 = INTEGER: 72
```

#### Fehlerbehebung

Für diese Konfiguration sind derzeit keine spezifischen Informationen zur Fehlerbehebung verfügbar.

### Zugehörige Informationen

- <u>Cisco MGX 8800/8900 Software Configuration Guide Release 5.5.10</u>
  <u>Technischer Support und Dokumentation Cisco Systems</u>